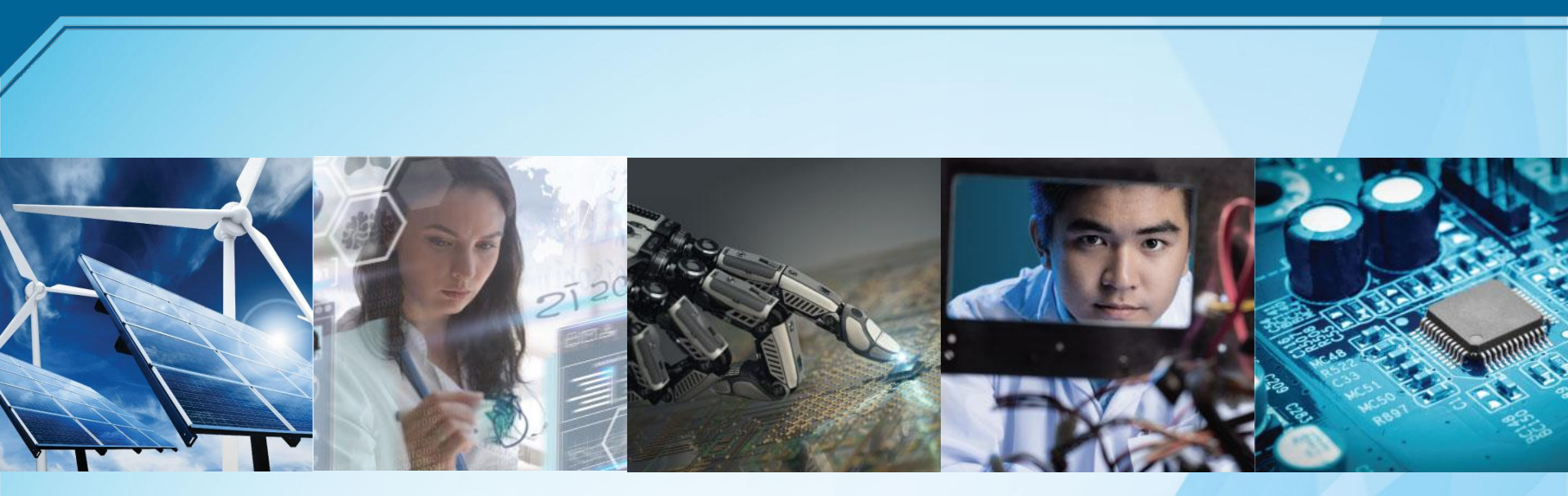

## **Tutorial de registro IEEE**

#### **Contenido:**

- Creación de cuenta
- Métodos de pago

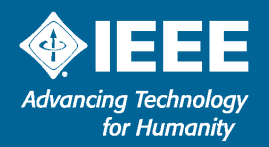

## Ingresar a la página de registro de IEEE

Link:

<u>https://www.ieee.org/profile/public/createwebacco</u> <u>unt/showCreateAccount.html?url=https%3A%2F%2F</u> <u>www.ieee.org%2F</u>

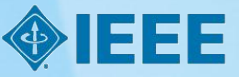

### Página de Registro

| reate an IEEE Accou      | nt              | Already have an IEEE account? Sign In >>   |
|--------------------------|-----------------|--------------------------------------------|
| Required                 |                 |                                            |
| *Given / First name      | Middle Name     | * Last / Surname                           |
| * Email Address          | *Password       | * Confirm Password                         |
| Create Security Question | Security Answer |                                            |
|                          |                 |                                            |
|                          | ſ               | I have read and accent JEEE Drivery Delicy |

### Llenar sus datos

| reate an IEEE Accour                                    | nt                    |                 | Already have an IEEE account? Sign In >> |
|---------------------------------------------------------|-----------------------|-----------------|------------------------------------------|
| lequired                                                |                       |                 |                                          |
| Siven / First name<br>John                              | Middle Name<br>Thomas |                 | *Last / Surname<br>Smith                 |
| tagaxad216@ualmail.com                                  | * Password            | 0               | * Confirm Password                       |
| eate Security Question<br>¿Nombre de tu primer perrito? |                       | r Answer<br>CKy |                                          |
|                                                         |                       |                 |                                          |

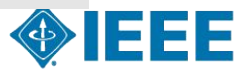

## Les aparecerá una pequeña descripción de lo que pueden hacer con su cuenta de IEEE

| Your account has been created!                                                                                      |                                                                                |
|----------------------------------------------------------------------------------------------------|--------------------------------------------------------------------------------|
| What can I do with an IEEE Account?                                                                                 | Participate in online communities                                              |
| <ul> <li>Manage Your Profile</li> </ul>                                                                             | Get member discounts                                                           |
| <ul> <li>Save searches and set alerts (IEEE Xplore)</li> <li>Access personal subscriptions (IEEE Xplore)</li> </ul> | <ul> <li>Manage your IEEE personal profile</li> <li>Track purchases</li> </ul> |
|                                                                                                    | Continue                                                                       |

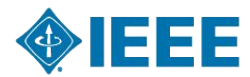

### Le dan a "Continue"

| Your account has been created!                                                                                                    |                                                                                                    |
|----------------------------------------------------------------------------------------------------|----------------------------------------------------------------------------------------------------|
| What can I do with an IEEE Account?                                                                                                    |                                                                                                    |
| <ul> <li>Sign into various IEEE sites with a single account</li> <li>Manage Your Profile</li> <li>Save searches and set alerts (IEEE <i>Xplore</i>)</li> <li>Access personal subscriptions (IEEE <i>Xplore</i>)</li> </ul> | <ul> <li>Participate in online communities</li> <li>Get member discounts</li> <li>Manage your IEEE personal profile</li> <li>Track purchases</li> </ul> |
|                                                                                                    | Continue                                                                                                    |

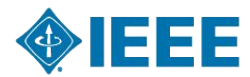

#### Los redirecciona a la página de IEEE

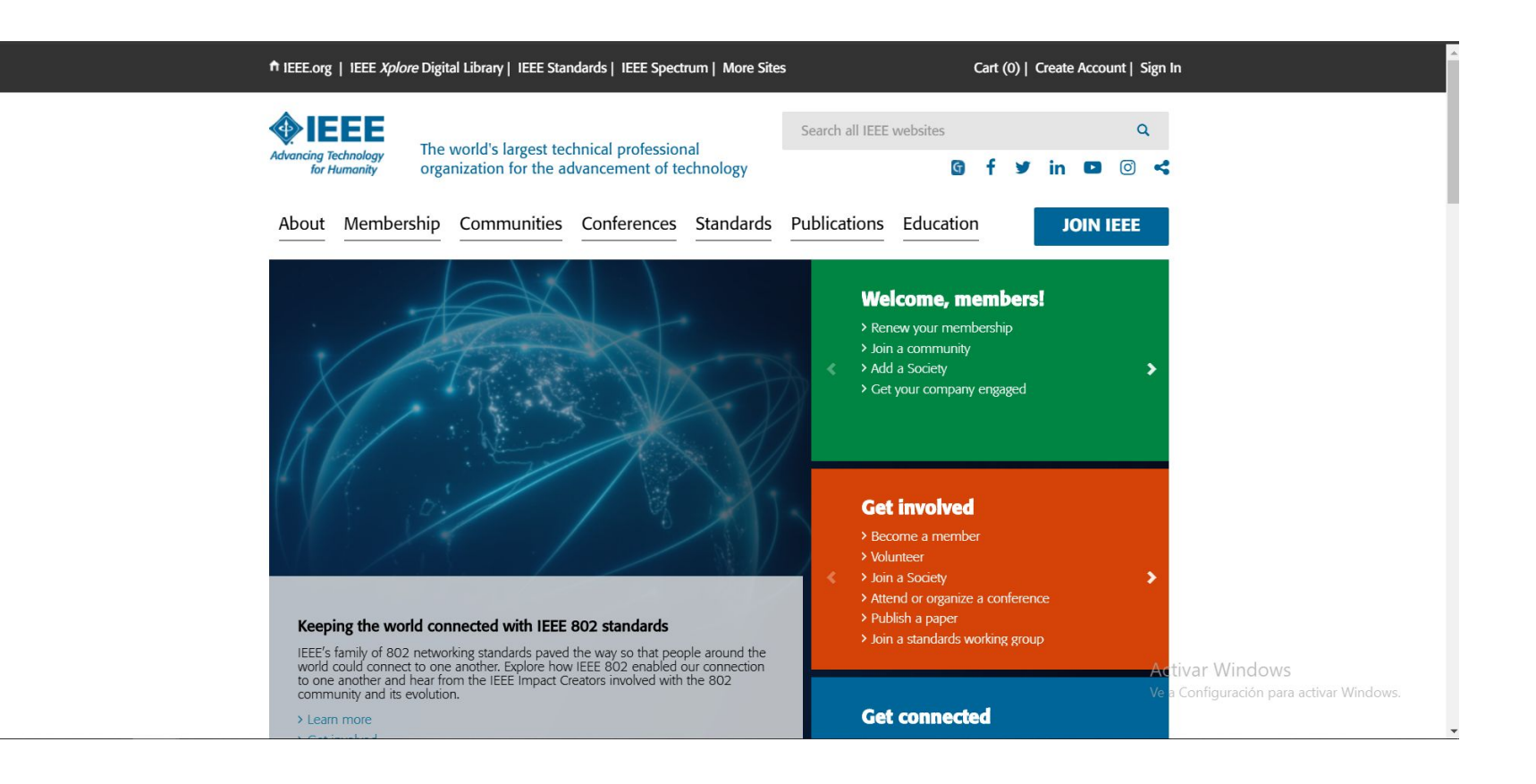

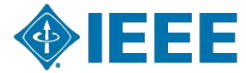

### Entra a Membership / Join IEEE

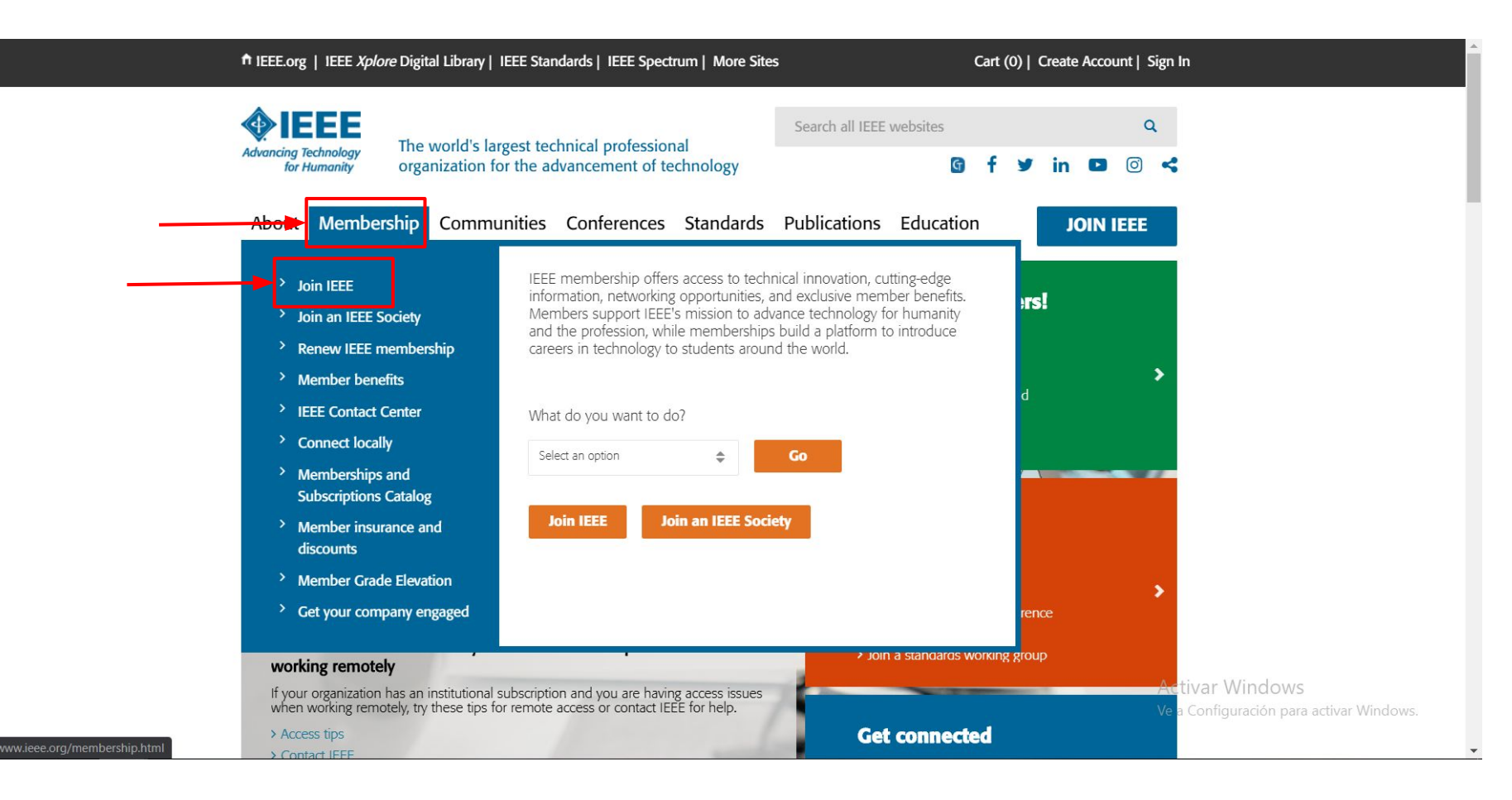

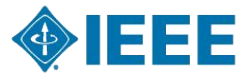

## En caso de que te redireccione a esta página ingresas tu correo e intenta de nuevo

| Advancing Technology<br>for Humanity                                                  | world's largest professional association for the advancement of technology                                                                                                 |                                                                       |
|---------------------------------------------------------------------------------------|----------------------------------------------------------------------------------------------------|-----------------------------------------------------------------------|
| Some IEEE serv                                                                        | vices are being upgraded                                                                                                    |                                                                       |
| To better serve you, certain                                                          | n IEEE services are being upgraded and are temporarily unavailable.                                                                                                    |                                                                       |
| During this time, you will r<br>memberships and subscrip<br>SAMIEEE and vTools applic | to be able to access: join and renew IEEE and IEEE societies, IEEE <i>Xplore</i> Digit tions catalog, profile management and account services, Open Access payment ations. | tal Library article purchases, the<br>t portal, myIEEE and memberNet, |
| To receive a notification wh                                                          | en these services are available, please enter your email address below:                                                                                                    |                                                                       |
| E-mail address: tagaxad21                                                             | 6@ualmail.com Submit                                                                                                    |                                                                       |
| Other IEEE sites may still t                                                          | pe available including:                                                                                                    |                                                                       |
| Portions of the IEEE Ma                                                               | ain Site (IEEE.org)                                                                                                    |                                                                       |
| Portions of the IEEE Xp                                                               | lore Digital Library                                                                                                    |                                                                       |
| IEEE Standards                                                                        |                                                                                                    |                                                                       |
| IEEE Spectrum                                                                         |                                                                                                    |                                                                       |
| IEEE Foundation                                                                       |                                                                                                    |                                                                       |
| IEEE USA                                                                              |                                                                                                    |                                                                       |
| IEEE Job Site                                                                         |                                                                                                    |                                                                       |
| IEEE.tv                                                                               |                                                                                                    |                                                                       |
| Volunteer resources                                                                   |                                                                                                    |                                                                       |
| Please direct your inquiries                                                          | to the IEEE Support Center                                                                                                    | Activar Windows                                                       |

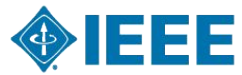

#### Ingresa como estudiante

Home > Membership > Join

## Learn About IEEE Membership [JOIN] forces with our global network

When you join IEEE, you:

- Join a community of over 420,000 technology and engineering professionals united by a common desire to continuously learn, interact, collaborate, and innovate
- · Get the resources and opportunities you need to keep on top of changes in technology
- Get involved in standards development
- · Network with other professionals in your local area or within a specific technical interest
- · Mentor the next generation of engineers and technologists

#### and so much more.

Enhance your IEEE membership by joining a Society specializing in your technical interests, for as little as US\$10 per year. There's no better time to take advantage of what IEEE has to offer. Join now and get membership benefits through the end of 2020, plus save 50% on membership dues.\*

#### > Explore IEEE Societies

\*Only new members or members with a 2+ year lapse in membership are eligible for half-year dues. Check your company's employee benefits as some companies reimburse their employees for professional membership.

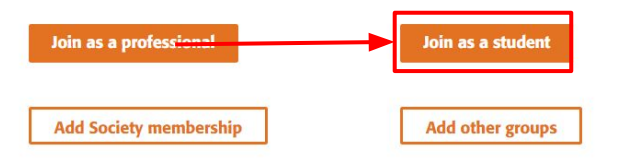

#### On this page:

- > Benefits
- Resources
   Discounts
- Pibeodrita
- > Oualifications
- > Professionals
- > Students
- > Membership dues
- > How membership pays for itself
- > Payment Options

Show more ...

Activar Windows Ve a Configuración para activar Windows.

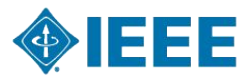

### Te aparecerá esta página

| * required fields                                                                                                    | My Cart                                                                                                 |
|----------------------------------------------------------------------------------------------------|----------------------------------------------------------------------------------------------------|
| Contact and profile information                                                                                                    | Items                                                                                                   |
| Your primary address will be used for membership mailings, subscriptions, and local section assignment.<br>Please note that primary address changes, such as country, could affect availability of some products and<br>services. | IEEE Membership<br>(Student)<br>> Remove US\$13.50                                                      |
| <ul> <li>Address type: Home Work University/College Other</li> <li>Remaining characters: 30</li> </ul>                                                                                                    | Subtotal* US\$13.50<br>= Any applicable taxes and<br>shipping charges are calculated<br>during Checkout |
| * Name: John Smith                                                                                                    | Proceed to checkout                                                                                     |
| Country/region: Peru                                                                                                    | You must complete<br>all required fields<br>before proceeding to<br>checkout.                           |
| * Address:                                                                                                    | Which sections are incomplete?                                                                          |
|                                                                                                    | Contact and profile     information                                                                     |
| * City/Locality:                                                                                                    | Professional and<br>education information                                                               |
| State/Province/Territory: Select State/Province/ V                                                                                                    | Additional Information                                                                                  |
| ZIP/Postal code:                                                                                                    |                                                                                                    |
| Birth date: Day v Month v Year v                                                                                                    |                                                                                                    |
| Gender: Select one V                                                                                                    |                                                                                                    |
| Telephone number:                                                                                                    |                                                                                                    |
| Save                                                                                                    |                                                                                                    |
| <ul> <li>Professional and education information</li> </ul>                                                                                                    | –<br>Activar Windows                                                                                    |
| Professional and education information is used to personalize your membership experience                                                                                                    | Ve a Configuración para activa                                                                          |

Are you currently a professional or a student?

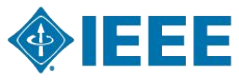

#### **Ingresas como Address Type -> Home**

| * required fields                                                                                       |                                                                                                    | My Cart                                                                                                | •                                                    |
|----------------------------------------------------------------------------------------------------|----------------------------------------------------------------------------------------------------|----------------------------------------------------------------------------------------------------|------------------------------------------------------|
| <ul> <li>Contact and profile information</li> </ul>                                                     |                                                                                                    | Items                                                                                                  |                                                      |
| Your primary address will be used for men<br>Please note that primary address changes,<br>and services. | bership mailings, subscriptions, and local section assignment.<br>such as country, could affect availability of some products | IEEE Membership<br>(Student)<br>> Remove US\$13.50<br>Subtral* US\$13.50                               |                                                      |
| * Address type                                                                                          | I Home Work University/College Other                                                                                          | Any applicable taxes and<br>shipping charges are calculated<br>during Checkout     Proceed to checkout |                                                      |
| * Name                                                                                                  | John Smith                                                                                                    | You must complete<br>all required fields                                                               |                                                      |
| Organization/dept name                                                                                  | · Peru ·                                                                                                    | checkout.                                                                                              |                                                      |
| * Address                                                                                               | Resultados de búsqueda Jr. Medrano Silva                                                                                      | incomplete?<br>> Contact and profile<br>information<br>> Professional and<br>education information     |                                                      |
| * City/Locality                                                                                         | : Lima                                                                                                    | Additional Information                                                                                 |                                                      |
| State/Province/Territory                                                                                | Lima v                                                                                                    |                                                                                                    |                                                      |
| ZIP/Postal code                                                                                         | : 15063                                                                                                    |                                                                                                    |                                                      |
| Birth date                                                                                              | : 1 ▼ September ▼ 2011 ▼                                                                                                    |                                                                                                    |                                                      |
| Gender                                                                                                  | Cother   Tochura '+' and country code Example: +1 yey yey yeyy                                                                |                                                                                                    |                                                      |
| Telephone number                                                                                        | Home V                                                                                                    |                                                                                                    |                                                      |
|                                                                                                    | Save > Cancel                                                                                                    |                                                                                                    | tivar Windows<br>Configuración para activar Windows. |
| Professional and education information                                                                  | tion                                                                                                    |                                                                                                    |                                                      |

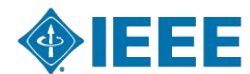

### Y llenas tus datos

| * required fields                                                                                                    | My Cart                                                                                              |
|----------------------------------------------------------------------------------------------------|----------------------------------------------------------------------------------------------------|
| Contact and profile information                                                                                                    | Ttems                                                                                                |
| Your primary address will be used for membership mailings, subscriptions, and local section assi<br>Please note that primary address changes, such as country, could affect availability of some pro-<br>and services. | ignment.<br>ducts US\$13.50<br>Subtotal* US\$13.50                                                   |
| * Address type: ♥ Home 	Work 	University/College 	Other                                                                                                    | <ul> <li>Any applicable taxes and<br/>shipping charges are calculated<br/>during Checkout</li> </ul> |
| Remaining characters: 30  * Name: John Smith                                                                                                    | Proceed to checkout<br>You must complete<br>all required fields                                      |
| Country/region: Peru     Organization/dept name:                                                                                                    | before proceeding to     checkout.      Which sections are                                           |
| Address: Resultados de búsqueda Jr. Medrano Silva                                                                                                    | incomplete?  Contact and profile information  Professional and                                       |
| * City/Locality: Lima                                                                                                    | education information  Additional Information                                                        |
| State/Province/Territory: Lima v<br>ZIP/Postal code: 15063                                                                                                    |                                                                                                    |
| Birth date: 1 v September v 2011 v<br>Gender: Other v                                                                                                    |                                                                                                    |
| Include '+' and country code.Example: +1 xxx xxx xxx xxxx<br>Telephone number:                                                                                                    |                                                                                                    |
| Save                                                                                                    | Cancel Activar Windows                                                                               |

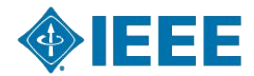

## Te diriges a "Professional and education information"

| Edit                                                                                                    |                                                                                                    |                                                                                                    |                 |
|----------------------------------------------------------------------------------------------------|----------------------------------------------------------------------------------------------------|----------------------------------------------------------------------------------------------------|-----------------|
|                                                                                                    |                                                                                                    |                                                                                                    |                 |
| <ul> <li>Professional and education information</li> <li>Professional and education information is used to</li> </ul>                              | n<br>personalize your membership experience.                                                                                                    | IEEE Membership<br>(Student)<br>Remove US\$13.50                                                                                  |                 |
| Are you currently a professional or a student?                                                                                                    |                                                                                                    | Subtotal* US\$13.50                                                                                                    |                 |
| <ul> <li>I am a professional</li> <li>Join IEEE as a professional member</li> <li>View dues &gt; View benefits &gt; View qualifications</li> </ul> | <ul> <li>I am a student studying at least part time</li> <li>Join IEEE as a student member</li> <li>View dues &gt; View benefits &gt; View qualifications</li> </ul> | <ul> <li>Any applicable taxes and<br/>shipping charges are calculated<br/>during Checkout</li> <li>Proceed to checkout</li> </ul> |                 |
| Add new education information                                                                                                    | house him                                                                                                    | You must complete<br>all required fields<br>before proceeding to<br>checkout.                                                     |                 |
| Complete this section to be eligible for Student mem                                                                                               | bersnip.                                                                                                    | Which sections are                                                                                                    |                 |
| * University/college:                                                                                                    | ?                                                                                                    | incomplete?                                                                                                    |                 |
| * Student status:                                                                                                    | Jndergraduate Graduate                                                                                                    | Additional Information                                                                                                    |                 |
| * Degree being pursued: S                                                                                                    | elect one                                                                                                    |                                                                                                    |                 |
| * Academic program: S                                                                                                    | elect one                                                                                                    |                                                                                                    |                 |
| * Expected graduation date: M                                                                                                    | onth Vear V                                                                                                    |                                                                                                    |                 |
| * What is your current field of study?: S                                                                                                    | elect one                                                                                                    |                                                                                                    |                 |
| * Is your university/college accredited?: S                                                                                                    | elect one v                                                                                                    |                                                                                                    |                 |
| What technology area are you most interested                                                                                                    | in?                                                                                                    |                                                                                                    |                 |
| * Current technology focus: S                                                                                                    | elect one 🔻                                                                                                    |                                                                                                    |                 |
| An undergraduate or first university degree is a mini<br>certifications or advanced degrees to your profile at a                                   | num requirement for some grades of membership. You can add any time.                                                                                                 |                                                                                                    | Activar Windows |

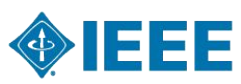

### Y marcas esta opción...

| E 10                                                                                                    |                                                                        | My Cart                                                                                              |                                                          |
|----------------------------------------------------------------------------------------------------|------------------------------------------------------------------------|----------------------------------------------------------------------------------------------------|----------------------------------------------------------|
| Edit                                                                                                    |                                                                        | Items                                                                                                |                                                          |
| • Professional and education information<br>Professional and education information is used to p                   | personalize your membership experience.                                | IEEE Membership<br>(Student)<br>Remove US\$13.50                                                     |                                                          |
| Are you currently a professional or a student?                                                                    |                                                                        | Subtotal* US\$13,50                                                                                  |                                                          |
| I am a professional                                                                                               | I am a student studying at least part time                             | <ul> <li>Any applicable taxes and<br/>shipping charges are calculated<br/>during Checkout</li> </ul> |                                                          |
| View dues View benefits View qualifications                                                                       | View dues > View benefits > View qualifications                        | Proceed to checkout                                                                                  |                                                          |
| Add new education information                                                                                     | ershin                                                                 | You must complete<br>all required fields<br>before proceeding to<br>checkout.                        |                                                          |
| complete this section to be engine for orditerit memo                                                             | comp.                                                                  | Which sections are                                                                                   |                                                          |
| * University/college:                                                                                             | ?                                                                      | Incomplete?                                                                                          |                                                          |
| * Student status: OU                                                                                              | ndergraduate Ograduate                                                 | education information                                                                                |                                                          |
| * Degree being pursued: Sel                                                                                       | ect one 🔻                                                              |                                                                                                    |                                                          |
| * Academic program: Sel                                                                                           | ect one 🔻                                                              |                                                                                                    |                                                          |
| * Expected graduation date: Mo                                                                                    | nth 🔻 Year 🔻 ?                                                         |                                                                                                    |                                                          |
| * What is your current field of study?: Sel                                                                       | ect one 🔻                                                              |                                                                                                    |                                                          |
| * Is your university/college accredited?: Sel                                                                     | ect one v                                                              |                                                                                                    |                                                          |
| What technology area are you most interested i                                                                    | n?                                                                     |                                                                                                    |                                                          |
| * Current technology focus: Sel                                                                                   | ect one 🔻                                                              |                                                                                                    |                                                          |
| An undergraduate or first university degree is a minim<br>certifications or advanced degrees to your profile at a | num requirement for some grades of membership. You can add<br>ny time. |                                                                                                    | Activar Windows<br>/e a Configuración para activar Windo |

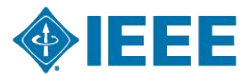

### Busca la universidad como "Universidad Peruana de Ciencias Aplicadas"

| ofessional and education information       I tems         ofessional and education information is used to personalize your membership experience.       I tems         e you currently a professional or a student?       I am a student studying at least part time         I am a professional member       Join IEEE as a student member         Join IEEE as a professional member       >View dues > View benefits > View qualifications         Makes > View benefits > View qualifications       >View dues > View benefits > View qualifications         mplete this section to be eligible for Student membership.       I university/college: UTEC         filter by location:       Peru         Search for a school by continuing to enter the name and selecting a location filter.       > View due a selecting a location filter.         universidad de Ingenieria y Tecnologia =       Y Information                                                                                                    | <ul> <li>Professional and education information</li> <li>I tens</li> <li>Professional and education information is used to personalize your membership experience.</li> <li>Are you currently a professional or a student?</li> <li>I am a professional</li></ul>                                                                                                    |
|----------------------------------------------------------------------------------------------------|----------------------------------------------------------------------------------------------------|
| serse for a school by continuing to enter the name and selecting a location filter.<br>Universidad de Ingenieria y Tecnologia ::<br>UTEC                                                                                                    | Professional and education information is used to personalize your membership experience.<br>Are you currently a professional or a student?<br>I am a professional member<br>>View dues >View benefits >View qualifications<br>Add new education information<br>Complete this section to be eligible for Student membership.<br>University/college: UTEC<br>Filter by location: Peru<br>> Universidad de Ingenieria y Tecnologia :<br>Universidad de Ingenieria y Tecnologia :<br>Univ |
| e you currently a professional or a student?<br>I am a professional member<br>i ter dues > View dues > View dues > View dues > View dues > View qualifications<br>M new education information<br>mplete this section to be eligible for Student membership.<br>University/college: UTEC<br>Filter by location: Peru<br>Search for a school by continuing to enter the name and selecting a location filter.<br>Universidad de Ingenieria y Tecnologia :<br>UTEC<br>Universidad de Ingenieria y Tecnologia :<br>UTEC                                                                                                    | Are you currently a professional or a student?  I am a professional I am a professional I am a professional I am a student studying at least part time Join IEEE as a professional I member I time dues > View dues > View dues > View qualifications I during checkout I university/college: IIEC I university/college: IIEC I I am a student the name and selecting a location filter. I universidad de Ingenieria y Tecnologia- IIEE IIEE IIEE IIEE IIEE IIEE IIEE II                                                                                                    |
| I am a professional<br>I am a professional<br>I EEE as a professional member<br>we dues > View benefits > View qualifications<br>We dues > View benefits > View qualifications<br>Wiew dues > View benefits > View qualifications<br>Wiew dues > View benefits > View qualifications<br>Wiew dues > View benefits > View qualifications<br>Wiew dues > View benefits > View qualifications<br>Wiew dues > View benefits > View qualifications<br>Wiew dues > View benefits > View qualifications<br>Wiew dues > View benefits > View qualifications<br>Wiew dues > View benefits > View qualifications<br>Wiew dues > View benefits > View qualifications<br>Wiew dues > View benefits > View qualifications<br>Wiew dues > View benefits > View qualifications<br>Wiew dues > View dues > View benefits > View qualifications<br>Wiew dues > View dues > View benefits > View qualifications<br>Wiew dues > View dues > View benefits > View qualifications<br>Wiew dues > View dues > View benefits > View qualifications<br>Wiew dues > View dues > View benefits > View qualifications<br>Wiew dues > View dues > View benefits > View qualifications<br>Wiew dues > View dues > View benefits > View qualifications<br>Wiew dues > View dues > View benefits > View qualifications<br>Wiew dues > View dues > View benefits > View qualifications<br>Wiew dues > View dues > View benefits > View qualifications<br>Wiew dues > View dues > View benefits > View qualifications<br>Wiew dues > View dues > View benefits > View qualifications<br>Wiew dues > View dues > View dues > View benefits > View qualifications<br>Wiew dues > View dues > View | <ul> <li>I am a professional</li> <li>I am a student studying at least part time<br/>Join IEEE as a professional member</li> <li>View dues &gt; View dues &gt; View dues &gt; View qualifications</li> <li>Add new education information</li> <li>Complete this section to be eligible for Student membership.</li> <li>University/college: UTEC</li> <li>Filter by location: Peru</li> <li>Search for a school by continuing to enter the name and selecting a location filter.</li> <li>Vinversidad de Ingenieria y Tecnologia -:</li> <li>University and the name and selecting a location filter.</li> <li>Universidad de Ingenieria y Tecnologia -:</li> <li>Universidad de Ingenieria y Tecnologia -:</li></ul>                                                                                                    |
| Id new education information<br>mplete this section to be eligible for Student membership.<br>University/college: UTEC<br>Filter by location: Peru v<br>Search for a school by continuing to enter the name and selecting a location filter.<br>Universidad de Ingenieria y Tecnologia:<br>UTEC                                                                                                    | Add new education information<br>Complete this section to be eligible for Student membership.<br>University/college: <u>UTEC</u><br>Filter by location: <u>Peru</u> <b>v</b><br>Search for a school by continuing to enter the name and selecting a location filter.<br>Universidad de Ingenieria y Tecnologia -<br>UTEC<br>Can't find your School? Add a school                                                                                                    |
|                                                                                                    | Can't find your School? Add a school                                                                                                    |

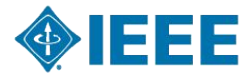

### Llenas los datos... Esa parte depende de ti

|                                                                                                    |                                                                                                    | My Cart                                                                                                    |   |
|----------------------------------------------------------------------------------------------------|----------------------------------------------------------------------------------------------------|----------------------------------------------------------------------------------------------------|---|
| Professional and education information                                                                                                    |                                                                                                    | Items                                                                                                    |   |
| Professional and education information is used to                                                                                                  | o personalize your membership experience.                                                                                                    | IEEE Membership<br>(Student)                                                                                               |   |
| Are you currently a professional or a student?                                                                                                    |                                                                                                    | Remove US\$13.5                                                                                                    | 0 |
| <ul> <li>I am a professional</li> <li>Join IEEE as a professional member</li> <li>View dues &gt; View benefits &gt; View qualifications</li> </ul> | <ul> <li>I am a student studying at least part time</li> <li>Join IEEE as a student member</li> <li>View dues &gt; View benefits &gt; <u>View gualifications</u></li> </ul> | Subtotal* US\$13.5<br>* Any applicable taxes and<br>shipping charges are calculated<br>during Checkout                     | 0 |
| Add new education information<br>Complete this section to be eligible for Student memb<br>* University/college:                                    | ership.                                                                                                    | Proceed to checkout<br>You must complete<br>all required fields<br>before proceeding to<br>checkout.<br>Which sections are |   |
| * Student status: 🖲                                                                                                    | Undergraduate OGraduate                                                                                                    | incomplete?                                                                                                    |   |
| * Degree being pursued:                                                                                                    | ingineer 🔻                                                                                                    | Additional Information                                                                                                    |   |
| * Academic program:                                                                                                    | ngineering v                                                                                                    |                                                                                                    |   |
| * Expected graduation date:                                                                                                    | ugust 🔻 2024 🔻 ?                                                                                                    |                                                                                                    |   |
| * What is your current field of study?:                                                                                                    | ingineering v                                                                                                    |                                                                                                    |   |
| * Is your university/college accredited?:                                                                                                    | es v ?                                                                                                    |                                                                                                    |   |
| What technology area are you most interested i                                                                                                    | n?                                                                                                    | ood Ammunia a                                                                                                    |   |
| * Current technology focus:                                                                                                    | ngineering Profession 🔻                                                                                                    |                                                                                                    |   |
| An undergraduate or first university degree is a minim<br>certifications or advanced degrees to your profile at ar                                 | um requirement for some grades of membership. You can add<br>y time.                                                                                                    |                                                                                                    |   |
|                                                                                                    | Save >Cancel                                                                                                    |                                                                                                    |   |

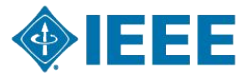

### Te diriges a "Membership / Media Options"

| > Bro                                                              | owse the memberships and subscriptions catalog                                                                                                    |                                                                                                    | (Student)                                                 |                                                                                  |                                                |
|--------------------------------------------------------------------|----------------------------------------------------------------------------------------------------|----------------------------------------------------------------------------------------------------|-----------------------------------------------------------|----------------------------------------------------------------------------------|------------------------------------------------|
| Men Your se can up  IEEE M Membe access t program philanth receive | hbership/Media Options<br>elected memberships are listed below. Each IEEE<br>date/change your subscription preferences.<br>embership: US\$13.50<br>rship includes subscription to <i>IEEE Spectrum</i> magaz<br>o <i>IEEE Potentials</i> , IEEE Collabratec, inclusion in the IE<br>ming, an exclusive ieee.org email account, discounts<br>ropic opportunities, and more. Plus, you are automatic<br>communications about local networking opportunities,<br>Your changes have been saved. | membership includes a set of subscriptions. You<br>tine which includes <i>The Institute</i> , electronic<br>EEE Member Directory, members-only IEEE.tv<br>on products and services, continuing education,<br>cally a part of your local IEEE Section and will<br>meetings, and special events. | * Any applicabl<br>shipping char<br>during Check<br>Pasar | ubtotal* US\$13.50<br>le taxes and<br>rges are calculated<br>cout<br>por la caja |                                                |
|                                                                    | Subscription Options 👔                                                                                                    |                                                                                                    |                                                           |                                                                                  |                                                |
|                                                                    | Spectrum, IEEE                                                                                                    | Electronic                                                                                                    |                                                           |                                                                                  |                                                |
|                                                                    | Potentials Magazine, IEEE                                                                                                    | Electronic, Digital                                                                                                    |                                                           |                                                                                  |                                                |
|                                                                    | Spectrum, IEEE                                                                                                    | Digital                                                                                                    |                                                           |                                                                                  |                                                |
| + Add                                                              | Edit                                                                                                    |                                                                                                    |                                                           |                                                                                  |                                                |
| * Do y                                                             | ou want to be included in the member directori                                                                                                    | es?   • Yes  • No  ?                                                                                                    |                                                           |                                                                                  |                                                |
| Specify<br>Fellows<br>time fr                                      | ring "Yes" will include your information in the Membe<br>Directory and IEEE Society Directories. You can cust<br>om the Member Directories Information page in acco                                                                                                    | r Directory in IEEE Collabratec, and, if applicable, the tomize what is included in the member directories any unt settings.                                                                                                    |                                                           |                                                                                  | Activar Windows<br>Ve a Configuración para act |

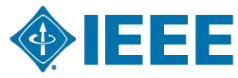

# El monto de la membresía incluye la inscripción a estas revistas digitales

| Browse the memberships and subscription                                                                                                    | ns catalog                                                                                                    | (Student)                                                                        |
|----------------------------------------------------------------------------------------------------|----------------------------------------------------------------------------------------------------|----------------------------------------------------------------------------------|
| Membership/Media Options                                                                                                    |                                                                                                    | Subtotal* US\$13.50                                                              |
| Your selected memberships are listed belo<br>can update/change your subscription prefe                                                                                                    | w. Each IEEE membership includes a set of subscriptions. You erences.                                                                                                    | * Any applicable taxes and<br>shipping charges are calculated<br>during Checkout |
| IEEE Membership: US\$13.50                                                                                                    |                                                                                                    | Pasar por la caja                                                                |
| Membership includes subscription to IEEE Sp<br>access to IEEE Potentials, IEEE Collabratec, incl<br>programming, an exclusive ieee.org email acco<br>philanthropic opportunities, and more. Plus, you<br>receive communications about local networking<br>Your changes have been save | ectrum magazine which includes The Institute, electronic<br>usion in the IEEE Member Directory, members-only IEEE.tv<br>ant, discounts on products and services, continuing education,<br>a re automatically a part of your local IEEE Section and will<br>opportunities, meetings, and special events. | 7                                                                                |
| Subscription Options 👔                                                                                                    |                                                                                                    |                                                                                  |
| Spectrum, IEEE                                                                                                    | Electronic                                                                                                    |                                                                                  |
| Potentials Magazine, IEEE                                                                                                    | Electronic, Digital                                                                                                    |                                                                                  |
| Spectrum, IEEE                                                                                                    | Digital                                                                                                    |                                                                                  |
| Edit                                                                                                    |                                                                                                    |                                                                                  |
| Additional Information                                                                                                    |                                                                                                    |                                                                                  |
|                                                                                                    |                                                                                                    |                                                                                  |
| * Do you want to be included in the mem                                                                                                    | ber directories?                                                                                                    |                                                                                  |
| Specifying "Yes" will include your information<br>Fellows Directory and IEEE Society Directories<br>time from the Member Directories Information                                                                                                    | in the Member Directory in IEEE Collabratec, and, if applicable, the<br>s. You can customize what is included in the member directories any<br>page in account settings.                                                                                                    | Activar V                                                                        |

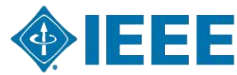

### Te diriges a "Additional Information"

#### Additional Information

\* Do you want to be included in the member directories?

• Yes O No 🖓

IEEE Membership (Student)

\* Any applicable taxes and

during Checkout

shipping charges are calculated

US\$13.50 Subtotal\* US\$13.50

Remove

Specifying "Yes" will include your information in the Member Directory in IEEE Collabratec, and, if applicable, the Fellows Directory and IEEE Society Directories. You can customize what is included in the member directories any time from the Member Directories Information page in account settings.

#### \* Why are you joining?

Your interest in membership is vital to the organization. Please tell us what you hope to achieve with your membership. Check all that apply.

Remain technically current / obtain IEEE subscriptions

Enhance my career opportunities

Expand my professional network

Connect me with local IEEE activities

Learn more about IEEE humanitarian programs

Discounts on products and services

Other:

#### Tell us how you heard about IEEE

Select how you heard v

#### Were you referred by another IEEE member?

Referring member name:
Referring IEEE member number:

Proceed to checke

Activar Windows Ve a Configuración para activar Windows

If you have a promotion code, including those for national or sister societies, you will be

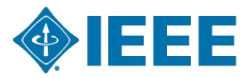

### Esta parte también de ti...

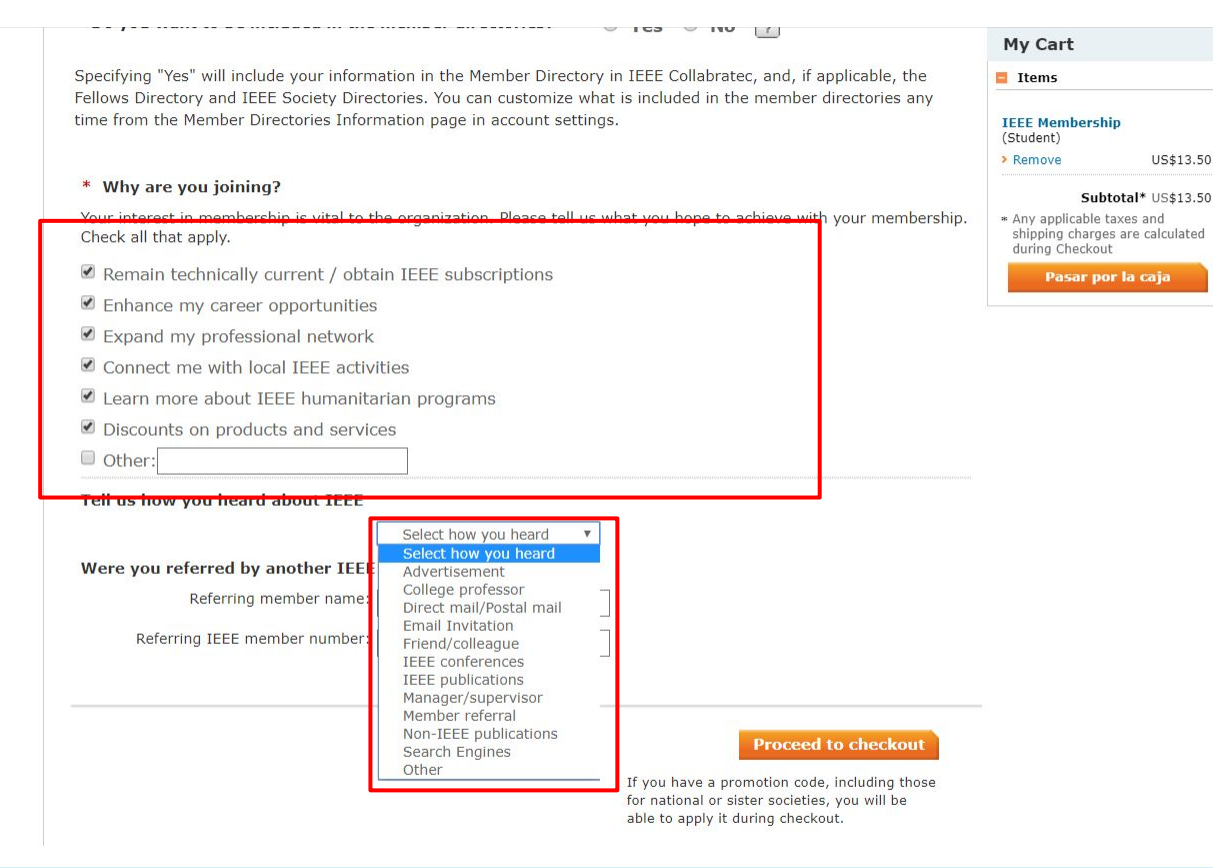

Activar Windows

e a Configuración para activar Windows.

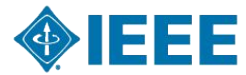

### Y click en "Proceed to checkout"

|                                                                                                    |                                                                                                    | My Cart                                                                                                    |                                        |
|----------------------------------------------------------------------------------------------------|----------------------------------------------------------------------------------------------------|----------------------------------------------------------------------------------------------------|----------------------------------------|
| * Do you want to be included in the member directories?                                                                                                    | • Yes ONO ?                                                                                             | Items                                                                                                    |                                        |
| Specifying "Yes" will include your information in the Member Director<br>fellows Directory and IEEE Society Directories. You can customize wi<br>ime from the Member Directories Information page in account settir | y in IEEE Collabratec, and, if applicable, the<br>hat is included in the member directories any<br>ngs. | IEEE Membership<br>(Student)<br>Remove US\$13.50                                                                             |                                        |
| * Why are you joining?<br>Your interest in membership is vital to the organization. Please tell us<br>Check all that apply.                                                                                         | s what you hope to achieve with your membership.                                                        | Subtotal* US\$13.50<br>* Any applicable taxes and<br>shipping charges are calculated<br>during Checkout<br>Pasar por la caja |                                        |
| Remain technically current / obtain IEEE subscriptions                                                                                                    |                                                                                                    |                                                                                                    |                                        |
| Enhance my career opportunities                                                                                                    |                                                                                                    |                                                                                                    |                                        |
| Expand my professional network                                                                                                    |                                                                                                    |                                                                                                    |                                        |
| Connect me with local IEEE activities                                                                                                    |                                                                                                    |                                                                                                    |                                        |
| Learn more about IEEE humanitarian programs                                                                                                    |                                                                                                    |                                                                                                    |                                        |
| Discounts on products and services                                                                                                    |                                                                                                    |                                                                                                    |                                        |
| Other:                                                                                                    |                                                                                                    |                                                                                                    |                                        |
| Tell us how you heard about IEEE                                                                                                    |                                                                                                    |                                                                                                    |                                        |
| College professor                                                                                                    | 1                                                                                                    |                                                                                                    |                                        |
| Were you referred by another IEEE member?                                                                                                    | -                                                                                                    | /                                                                                                    |                                        |
| Referring member name:                                                                                                    | 7                                                                                                    |                                                                                                    |                                        |
| Defaming IEEE member number                                                                                                    | -                                                                                                    |                                                                                                    |                                        |
|                                                                                                    |                                                                                                    |                                                                                                    |                                        |
|                                                                                                    |                                                                                                    |                                                                                                    |                                        |
|                                                                                                    | Proceed to checkout                                                                                     |                                                                                                    |                                        |
|                                                                                                    | for national or sister societies, you will be<br>able to apply it during checkout.                      |                                                                                                    | Activar Windows                        |
|                                                                                                    |                                                                                                    |                                                                                                    | ve a Contiguración para activar Window |

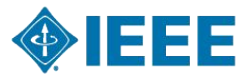

# Te redirecciona a esta página y nos muestra el monto a pagar

#### IEEE CHECKOUI

#### Return to Membership Application

My Cart 😰

| Memberships & Subscriptions items                       |                     |                       |                       |             |               |                  | Please direct your inquiries             |
|---------------------------------------------------------|---------------------|-----------------------|-----------------------|-------------|---------------|------------------|------------------------------------------|
| Description                                             | Quantity            | Shipping 7            | Product<br>Price      | Tax<br>Rate | Tax<br>Amount | Product<br>Total | Cart Number 1-62KLFXO                    |
| IEEE Membership<br>(student)                            | 1                   |                       | \$13.5 <mark>0</mark> |             |               | \$13.50          |                                          |
| <ul> <li>Included</li> <li>Customize Options</li> </ul> | > Remove            |                       |                       |             |               |                  | energy and<br>experience<br>to the world |
| Any print subscriptions will be                         | mailed to your prin | nary address on file. |                       |             |               |                  |                                          |

#### Donate to IEEE

Your support of the IEEE Foundation helps improve the human condition and empowers the next generation of technology innovators. Will you make a donation to the IEEE Foundation and change lives today?

#### Promotion code:

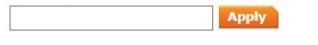

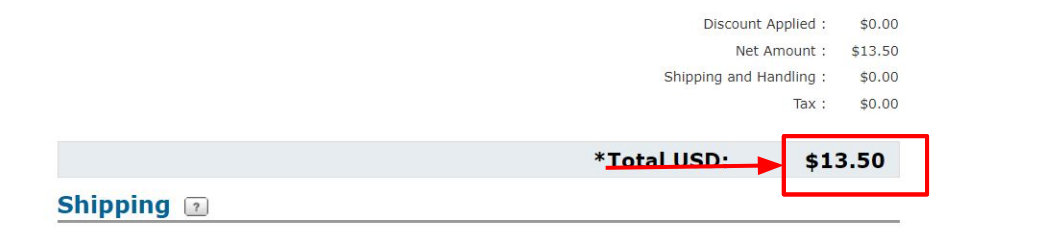

Activar Windows Ve a Configuración para activar Windows

Advancing Technology for Humanity

Questions?

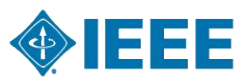

### **Promoción disponible**

🚯 @R105AC 💟 @IEEER105AC 🔘 @IEEER105AC 🕲 r10sac@ieee.org 📵 sac.ieee10.org

#### **50% DISCOUNT ON**

#### **IEEE Student Membership**

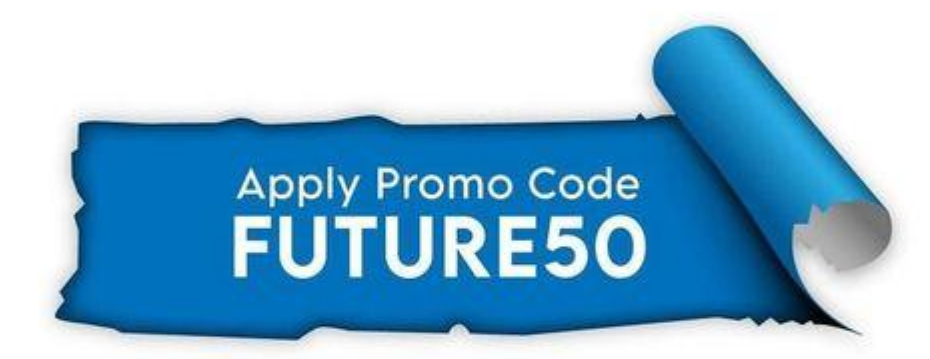

#### Applicable for Any new or renewing student members

Any student who has already joined or renewed at full price and would like to take advantage of the discount may get a refund toward next year's renewal by reaching out to the IEEE Contact Center.

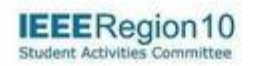

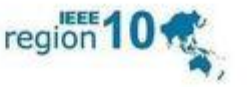

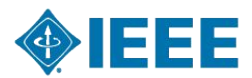

### Puedes aplicar el código promocional aquí

#### IEEE CHECKOUI

#### Return to Membership Application

#### My Cart 😰

| Description                  | Quantity | Shipping ? | Product | Тах  | Тах    | Product |
|------------------------------|----------|------------|---------|------|--------|---------|
|                              |          |            | Price   | Rate | Amount | TOLAI   |
| IEEE Membership<br>(student) | 1        |            | \$13.50 |      |        | \$13.50 |
| Included                     | > Remove |            |         |      |        |         |
| Customize Options            |          |            |         |      |        |         |

#### Donate to IEEE

Your support of the IEEE Foundation helps improve the human condition and empowers the next generation of technology innovators. Will you make a donation to the IEEE Foundation and change lives today?

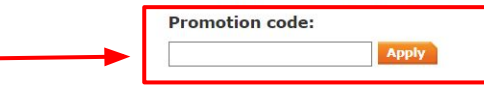

| <b>\$0.0</b> 0 | Discount Applied :      |
|----------------|-------------------------|
| \$13.50        | Net Amount :            |
| \$0.00         | Shipping and Handling : |
| \$0.00         | Tax :                   |

\*Total USD: \$13.50

#### Shipping 😰

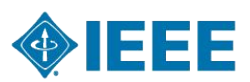

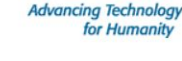

🕪 LEE

#### Questions?

Please direct your inquiries to the IEEE Support Center

Cart Number 1-6ZKLFXO

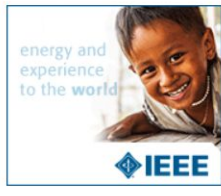

25

### Eliges el método de pago

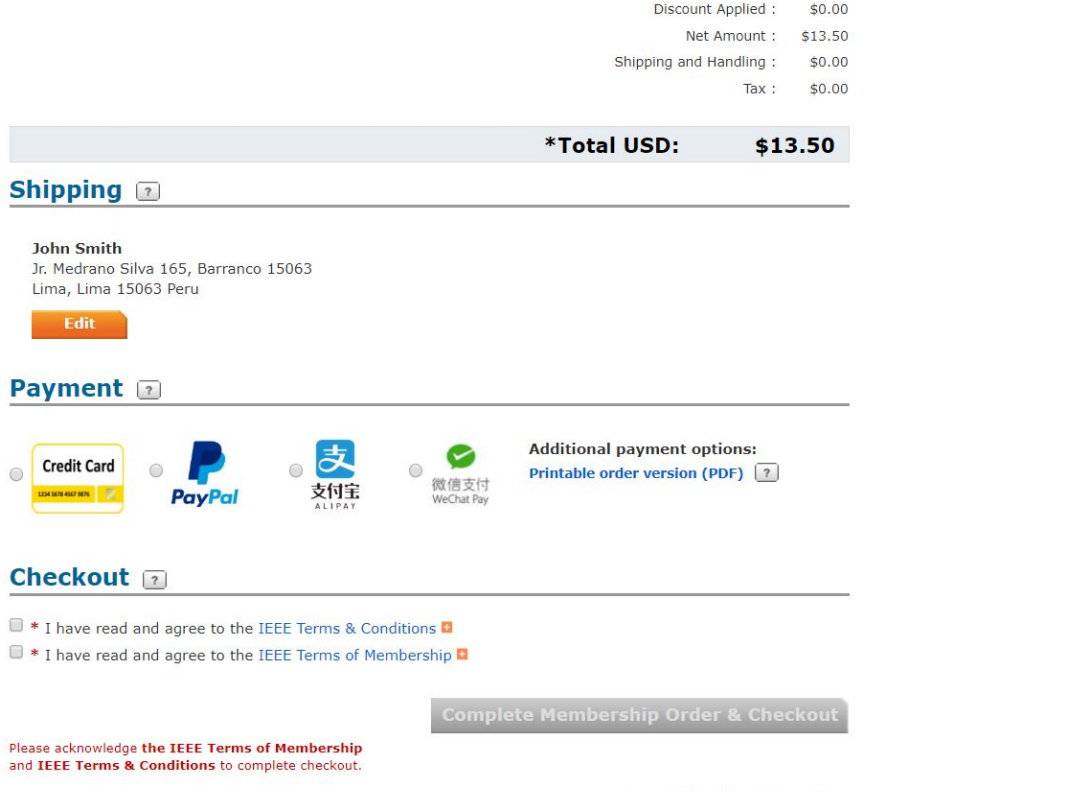

\*You will be billed USD 13.50

Activar Windows Ve a Configuración para activar Windows.

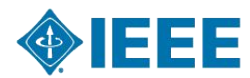

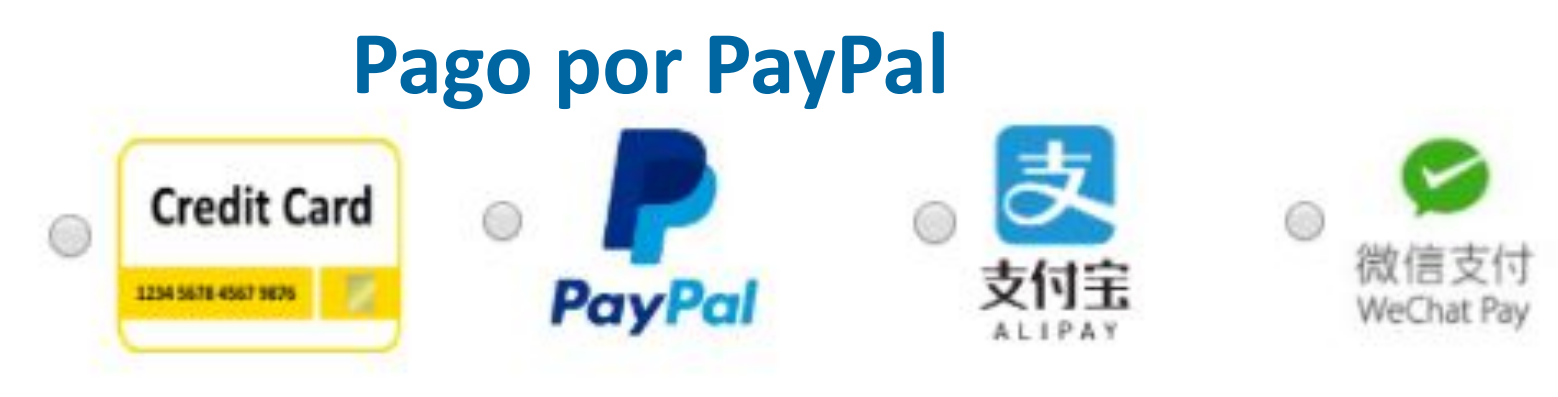

Alipay

# Tarjeta de débito / crédito

### Tarjeta de débito / crédito

| er credit card information:                                                                                                    |                                                                                                    |
|----------------------------------------------------------------------------------------------------|----------------------------------------------------------------------------------------------------|
| Required fields                                                                                                    |                                                                                                    |
| * Credit card:                                                                                                    | Select Card Type                                                                                                    |
| * Credit card number:                                                                                                    |                                                                                                    |
| * Expiration date:                                                                                                    | Select Mon' 🔻 Select Year 🔻                                                                                                    |
| Security code:                                                                                                    | ?                                                                                                    |
| * Name on card:                                                                                                    |                                                                                                    |
| Description:                                                                                                    |                                                                                                    |
|                                                                                                    | (e.g. My corporate card, My personal card, etc)                                                                                                    |
| Store this card for future purchases?:                                                                                                    |                                                                                                    |
|                                                                                                    |                                                                                                    |
| Make this my primary card:                                                                                                    | This card will be designated as your primary card for purchases made through IEEE.                                                                                                    |
| Make this my primary card:<br>Credit card billing address                                                                                                    | This card will be designated as your primary card for purchases made through IEEE.                                                                                                    |
| Make this my primary card:<br>Tredit card billing address<br>Use address on file:                                                                              | <ul> <li>This card will be designated as your primary card for purchases made through IEEE.</li> <li>Jr. Medrano Silva 165, Barra      </li> </ul>                                                                                                    |
| Make this my primary card:<br>Credit card billing address<br>Use address on file:                                                                              | <ul> <li>This card will be designated as your primary card for purchases made through IEEE.</li> <li>Jr. Medrano Silva 165, Barra  </li> </ul>                                                                                                    |
| Make this my primary card:<br>Credit card billing address<br>Use address on file:<br>* Choose your country/region:                                             | <ul> <li>This card will be designated as your primary card for purchases made through IEEE.</li> <li>Jr. Medrano Silva 165, Barr:          <ul> <li>OR</li> <li>Peru</li> <li>V</li> </ul> </li> </ul>                                                                                                    |
| Make this my primary card:<br>Credit card billing address<br>Use address on file:<br>* Choose your country/region:<br>* Address:                               | This card will be designated as your primary card for purchases made through IEEE.  Tr. Medrano Silva 165, Barra  OR  Peru  Tr. Medrano Silva 165, Barranc                                                                                                    |
| Make this my primary card:<br>Credit card billing address<br>Use address on file:<br>* Choose your country/region:<br>* Address:                               | This card will be designated as your primary card for purchases made through IEEE.  Jr. Medrano Silva 165, Barra OR Peru I.r. Medrano Silva 165, Barranc                                                                                                    |
| Make this my primary card:<br>Credit card billing address<br>Use address on file:<br>* Choose your country/region:<br>* Address:<br>* City/Locality:           | This card will be designated as your primary card for purchases made through IEEE.  Tr. Medrano Silva 165, Barra  OR  Peru  Tr. Medrano Silva 165, Barranc  Lima                                                                                                    |
| Make this my primary card:<br>Credit card billing address<br>Use address on file:<br>* Choose your country/region:<br>* Address:<br>* City/Locality:<br>State: | This card will be designated as your primary card for purchases made through IEEE.  Tr. Medrano Silva 165, Barra  OR  Peru Tr. Medrano Silva 165, Barranc  Lima Lima                                                                                                    |
| Make this my primary card:<br>Credit card billing address<br>Use address on file:<br>* Choose your country/region:<br>* Address:<br>* City/Locality:<br>State: | This card will be designated as your primary card for purchases made through IEEE.  Tr. Medrano Silva 165, Barra  OR Peru Tr. Medrano Silva 165, Barranc Tr. Medrano Silva 165, Barranc |

### **PayPal**

|   | nicie sesión en su cuenta de PayPal - Brave — [                                                                                                    | ]   | ×       |
|---|----------------------------------------------------------------------------------------------------|-----|---------|
| ٥ | paypal.com/checkoutnow?token=EC-1N317400K76628714&s                                                                                                  | 🖁   | <u></u> |
|   |                                                                                                    |     |         |
|   | PayPal                                                                                                    |     | 1       |
|   | Pagar con PayPal                                                                                                    |     |         |
|   | Con una cuenta de Paypal, usted reunirá los requisitos para<br>gozar de la Devolución por Nuestra Cuenta, la Protección al<br>Comprador y mucho más. |     | l       |
|   | Correo electrónico o número de celular                                                                                                    |     | 1       |
|   | Ingrese su contraseña                                                                                                    |     | 1       |
|   | ¿Ha olvidado su contraseña?                                                                                                    |     |         |
|   | Mantenga abierta la sesión y pague más rápido (?)                                                                                                    |     |         |
|   | Iniciar sesión                                                                                                    |     |         |
|   | 0                                                                                                    |     |         |
|   | Abrir una cuenta                                                                                                    |     |         |
|   |                                                                                                    |     | •       |
|   |                                                                                                    |     |         |
|   |                                                                                                    | Соп | nect    |

28

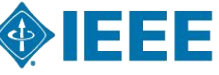

### Aceptas los términos y condiciones

|                                                       | Net An                      | nount : \$1 | \$13.50 |
|-------------------------------------------------------|-----------------------------|-------------|---------|
|                                                       | Shipping and Har            | dling : \$  | \$0.00  |
|                                                       |                             | Tax : \$    | \$0.00  |
|                                                       |                             |             |         |
|                                                       | *Total USD:                 | \$13.5      | .50     |
| Shipping 💿                                            |                             |             |         |
|                                                       |                             |             |         |
| John Smith                                            |                             |             |         |
| Jr. Medrano Silva 165, Barranco 15063                 |                             |             |         |
| Lima, Lima 15063 Peru                                 |                             |             |         |
| Edit                                                  |                             |             |         |
|                                                       |                             |             |         |
| Payment 1                                             |                             |             |         |
| r dymene 🔛                                            |                             |             |         |
|                                                       | Additional naumont ontic    | nci         |         |
| 🚽 Credit Card 🚽 🚽 🛃 🚽 🎾                               | Printable order version (PD | () (2)      |         |
| materieumen // PayPal 支付完 微信支付 WeChat Pay             |                             |             |         |
| ALIPAT                                                |                             |             |         |
|                                                       |                             |             |         |
| Checkout 👔                                            |                             |             |         |
|                                                       |                             |             |         |
| I have read and agree to the IEEE Terms & Conditions  |                             |             |         |
| I have read and agree to the IEEE Terms of Membership |                             |             |         |
|                                                       |                             |             |         |
| Comple                                                |                             |             | kout    |
|                                                       |                             |             |         |
|                                                       |                             |             |         |
|                                                       | *You will be bi             | lled USD 13 | 13.50   |

 About IEEE
 Locations
 Membership
 Get involved
 Connect with IEEE
 Activar Windows

 IEEE is the world's largest technical professionalIEEE has a global presence with? Join
 > Conferences
 Contact & Support
 Ve a Configuración para activar Windows.

 organization dedicated to advancing technologyseven offices internationally.
 > Renew
 > Local activities
 Ver a Configuración para activar Windows.

 for the benefit of humanity.
 > IEEE office luminor
 > IEEE office luminor
 > IEEE office luminor
 > IEEE office luminor

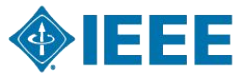

### Y click en "Complete Membership Order & Checkout" para confirmar el pago

| Net Amount : \$13,50<br>Shipping and Handling : \$0.00                                                                                                    |
|----------------------------------------------------------------------------------------------------|
| Tax : \$0.00                                                                                                    |
| *Total USD: \$13.50                                                                                                    |
| Shipping 🛛                                                                                                    |
| John Smith<br>Jr. Medrano Silva 165, Barranco 15063<br>Lima, Lima 15063 Peru<br>Edit                                                                                                    |
| Payment 💿                                                                                                    |
| Credit Card Unswergen ア<br>PayPal の文字を<br>PayPal の文字を<br>文字を<br>Additional payment options:<br>Printable order version (PDF) 注                                                                                             |
| Checkout 2                                                                                                    |
| <ul> <li>✓ * I have read and agree to the IEEE Terms &amp; Conditions</li> <li>✓ * I have read and agree to the IEEE Terms of Membership</li> </ul>                                                                        |
| Complete Membership Order & Checkout                                                                                                    |
| *You will be billed USD <b>13.50</b>                                                                                                    |
|                                                                                                    |
| About IEEE Locations Membership Get involved Connect with IEEE Activar Windows                                                                                                    |
| IEEE is the world's largest technical professionalIEEE has a global presence with Join Conferences organization dedicated to advancing technologyseven offices internationally. Renew Local activities VIEEE Collaboration |
|                                                                                                    |

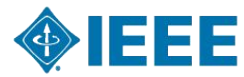

### Te llegará un correo similar

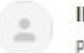

IEEE Confirmation <noreply@ieee.org>

para mí 👻

🛪 inglés 🗸 🕥 español 🖌 Traducir mensaje

The world's largest technical professional organization dedicated to advancing technology for the benefit of humanity.

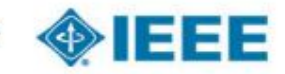

Dear

Thank you for becoming a member of the world's largest technical professional organization dedicated to advancing technology for the benefit of humanity.

Download and print your membership card at any time from your IEEE Account Profile.

Please review the details of your order below. Retain a copy of this order confirmation for your records. To obtain a detailed receipt, visit www.ieee.org/go/receipt.

Sincerely,

Elyn Perez Senior Manager, Member Market Development IEEE Member and Geographic Activities

#### **Order Details**

| Description                                                                                                    | Quantity | Product Price | Tax<br>Rate | Tax<br>Amount | Product Total |
|----------------------------------------------------------------------------------------------------|----------|---------------|-------------|---------------|---------------|
| IEEE Membership<br>(student)<br>Included products<br>- Spectrum, IEEE<br>Format:Electronic<br>- Spectrum, IEEE<br>Format:Digital<br>- Potentials Magazine, IEEE<br>Format:Electronic, Digital | 1        | \$13.50       |             |               | \$13.50       |

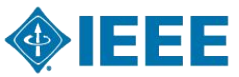

## ¡Ya formas parte IEEE!

Cualquier duda o consulta no dudes en escribirnos:

- Correo: ramaieee.upc@gmail.com
- 931242990 (Juan Presidente IEEE)

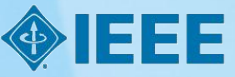